# 联合图

联合图是指以线图、柱图、面积图或者散点图任意两两组合(双线图、双柱图、双面积图、双散点图亦包含在内)的表现形式来展现两个或两个以上数据指标情况。

联合图细分成单Y联合图和双Y联合图:

- 单Y联合图是指只有一个Y轴的联合图,它只适用于以下条件都满足的情况:
   指标数据的衡量单位相同,如:若一个是价格单位,一个是数量单位,不适用。
   指标数据大小的数量级别不能相差太大,如:若价格单位,一个以千万计,一个元计,不适用。

2. 双Y联合图是指有两个Y轴的联合图,它尤其适用于以下任意情况:

- 1) 指标数据的衡量单位不相同,如:若一个是价格单位,一个是数量单位,适用。
- 2) 指标数据大小的数量级别相差太大,如:若价格单位,一个以千万计,一个元计,适用。

销售额 🛑 利润 销售额 100,000 80,000 60,000 40,000 产品类别 ٦ 谷类/麦片 特制品 点心 日用品 肉/家禽 单Y轴联合图

上图是个单Y轴双柱图,它展示了产品类别的销售额和利润的数据。不同的数据指标以不同颜色的柱显示,将鼠标放在不同柱子上,显示当前指标及数据。

示例效果

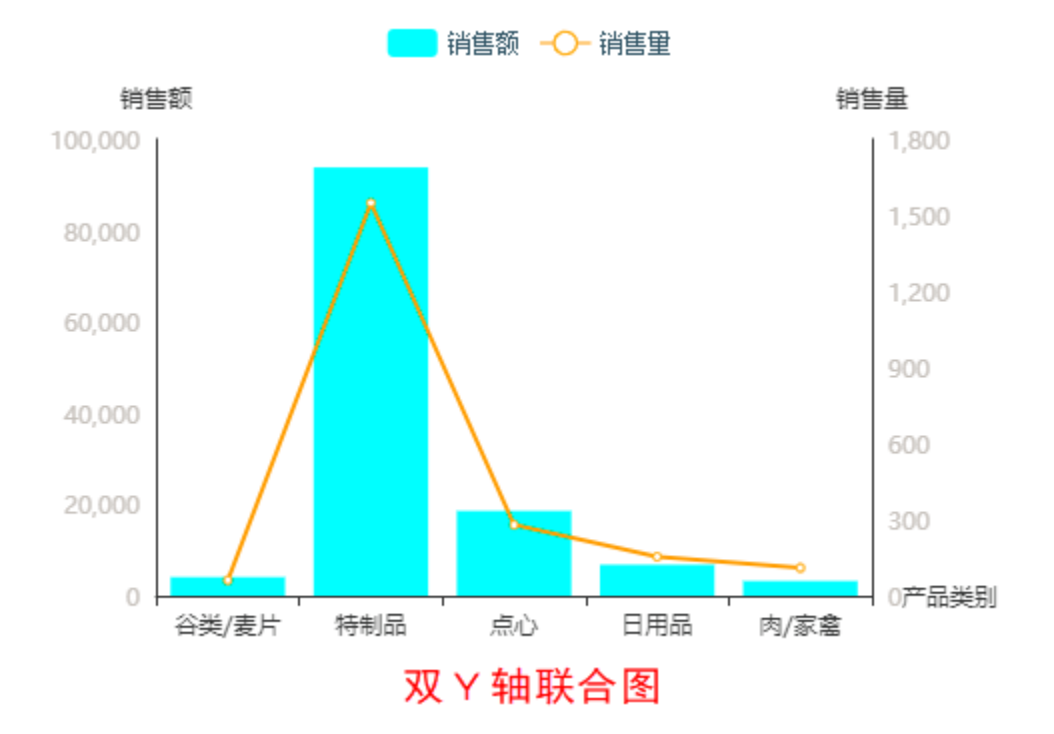

上图是个双Y轴双柱图,它展示了产品类别的销售额和销售量的数据。不同的数据指标以不同颜色的柱和线显示,将鼠标放在不同柱子或者线节点上,显示 当前指标及数据。

## 实现步骤

### 一、单Y轴联合图

1. 创建数据集,包含四个字段:产品类别、销售额、利润和销售量。

| 产品类别  | 销售额       | 利润        | 销售量   |
|-------|-----------|-----------|-------|
| 谷类/麦片 | 4,089.59  | 2,044.80  | 61    |
| 特制品   | 93,808.03 | 46,904.02 | 1,549 |
| 点心    | 18,585.64 | 9,292.82  | 280   |
| 日用品   | 6,819.52  | 3,409.76  | 154   |
| 肉/家禽  | 3,237.58  | 1,618.79  | 11(   |

数据集相关设置项请参考:数据集定义

2. 创建仪表分析,图形类型选择"其它>联合图"

| 图形设置       |              |            |           |               |                |           | ×                |
|------------|--------------|------------|-----------|---------------|----------------|-----------|------------------|
| 111<br>111 | 2000<br>1938 | (小)<br>(注約 | ()<br>油風間 | <b>气</b><br>地 | <b>्र</b><br>स | 其它        | <b>◆</b><br>新有类型 |
| 数据设置       | 基本设置         | 标题 坐标轴     | 图例 揭示     | IR            | 序列             |           |                  |
| 字段         | 分类(X         | ()轴 指标     | (Y)轴 井莎   | ijsk          |                |           |                  |
| 产品类别       |              |            |           |               |                | 🔘 🤅       | y 💷              |
| 销售额        |              |            |           |               | 210 .          |           |                  |
| 利润         |              |            |           |               | 180            | (B) (1    |                  |
| 销售量        |              |            |           |               | 150            |           | 11               |
|            |              |            |           |               | 120            |           |                  |
|            |              |            |           |               | 90             |           |                  |
|            |              |            |           |               | 60             |           |                  |
|            |              |            |           |               | 0              | اللاليب   |                  |
|            |              |            |           |               | 1              | 2 3 4 5 6 | 7 8 9 10 11 12   |
|            |              |            |           |               |                |           |                  |
|            |              |            |           |               |                |           |                  |
|            |              |            |           |               |                |           |                  |
|            |              |            |           |               |                |           | 确定(O) 取消(C)      |

#### 3. 数据设置如下

| 数据设置 | 基本设置   | 标题         | 坐标轴  | 图例  | 提示 | 工具     |
|------|--------|------------|------|-----|----|--------|
| 字段   | 水平(X)轴 | 左垂直(Y)轴    | 右垂直( | Y)轴 | 子图 |        |
| 产品类别 |        |            |      |     |    |        |
| 销售额  |        | <b>⊻</b> 🌣 |      |     | 柱图 | $\sim$ |
| 利润   |        | <b>₽</b>   |      |     | 线图 | $\sim$ |
| 销售量  |        |            |      |     |    |        |

4. 上图中,单击红框处,分别设置销售额和利润指标的颜色,如下图所示

| 设置序列属性 【当前序列: 销售额】 | ×           |
|--------------------|-------------|
| □ 柱子宽度:            | <u>^</u>    |
| 普通状态设置             |             |
|                    |             |
|                    |             |
|                    |             |
| 高亮状态设置             |             |
| □ 系列主色:            |             |
| □ 数据项标签: 显示 不显示    | -           |
|                    | 确定(O) 取消(C) |

| 设置序列属性 【当前序列: 利润】                                                         | ×          |
|---------------------------------------------------------------------------|------------|
| <ul> <li>□ 平滑曲线:</li> <li>□ 连接空数据:</li> <li>昰 否</li> </ul>                | Î          |
| 普通状态设置 ● 系列主色:                                                            |            |
| □ 数据项标签: 显示 不显示                                                           |            |
| □ 位置:     居上     居下     居左     月石       ○ 文本样式:     宋体     ✓     14     ✓ |            |
| <b>高亮状态设置</b>                                                             |            |
| 确定(0)                                                                     | ▼<br>取消(C) |

5. 基本设置项,如下图所示:

ī.

| 数  | 据设置   | 基本设置 | 标题      | 坐标轴       | 图例   | 提示 |
|----|-------|------|---------|-----------|------|----|
| 通用 |       |      |         |           |      |    |
| 1  | 画布大小: | 1    | 宽度 600  | \$ 高度 400 | D 🗘  | ]  |
|    | 背景颜色: |      |         |           |      |    |
|    | 边距:   |      | 左10% 上6 | 0 右15%    | 60 下 |    |
|    | 初始化动间 |      | 是否      |           |      |    |
|    | 防止Y轴杨 | 滚溢出: | 是否      |           |      |    |
|    | 防止X轴杨 | 滚溢出: | 是否      |           |      |    |

6. 图例设置项,如下图所示:

| 数据设置    | 基本设置 | 标题 | 坐标轴       | 图例   | 提示 | 工具 |
|---------|------|----|-----------|------|----|----|
| ✔ 位置:   |      |    |           | )    |    |    |
| ✔ 文字样式: |      | 宋体 | ∨ 12 ∨ \$ | 常规 > |    |    |

7. 保存设置,效果如下:

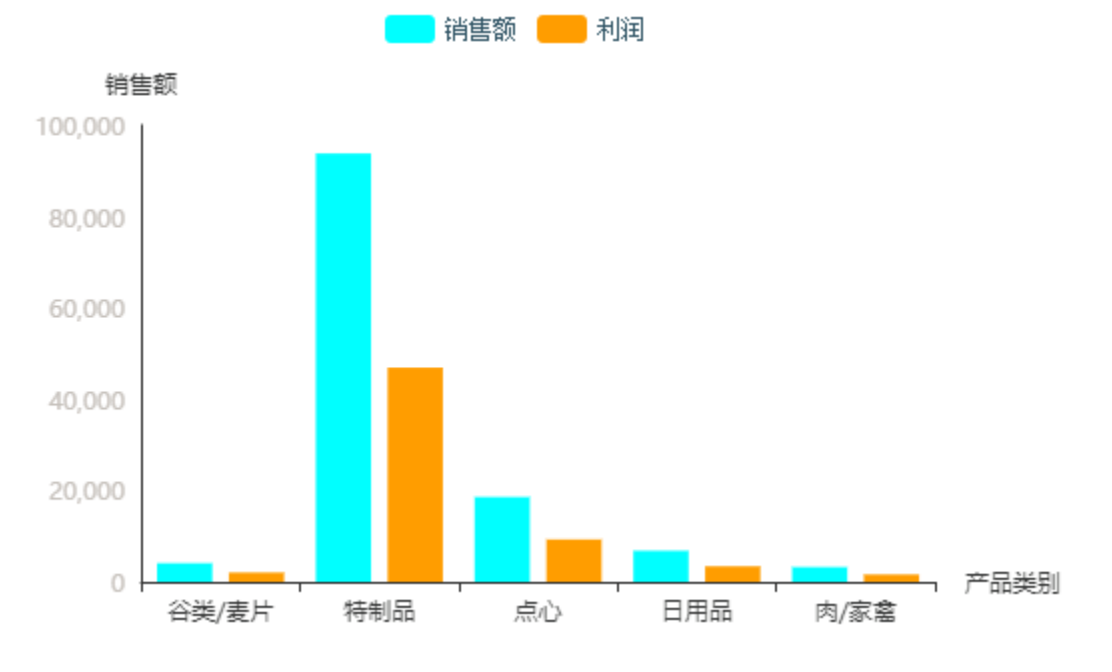

#### 二、双Y轴联合图

1. 创建数据集,包含四个字段:产品类别、销售额、利润和销售量。

| 产品类别  | 销售额       | 利润        | 销售量   |
|-------|-----------|-----------|-------|
| 谷类/麦片 | 4,089.59  | 2,044.80  | 61    |
| 特制品   | 93,808.03 | 46,904.02 | 1,549 |
| 点心    | 18,585.64 | 9,292.82  | 280   |
| 日用品   | 6,819.52  | 3,409.76  | 154   |
| 肉/家禽  | 3,237.58  | 1,618.79  | 110   |

数据集相关设置项请参考:数据集定义

2. 创建仪表分析,图形类型选择"其它>联合图"

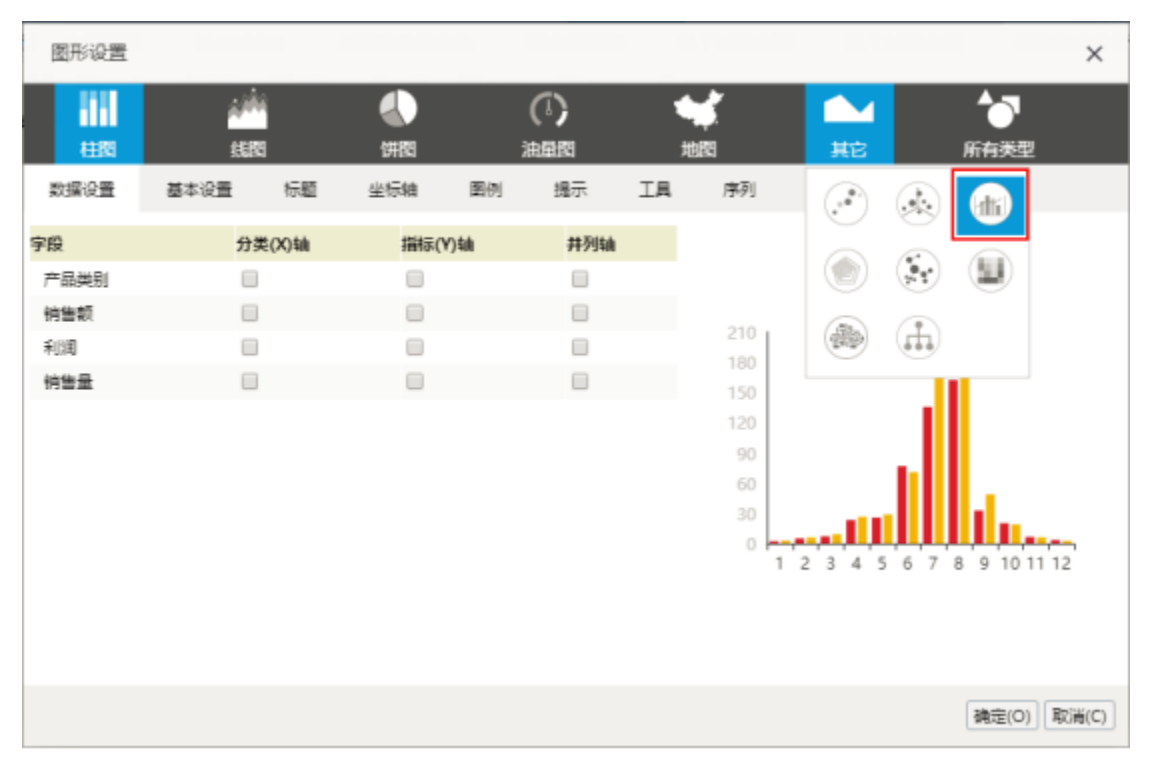

#### 3. 数据设置如下

| 数据设置 | 基本设置   | 标题      | 坐标轴 | 图例             | 提示 | 工具     |
|------|--------|---------|-----|----------------|----|--------|
| 字段   | 水平(X)轴 | 左垂直(Y)轴 | 右垂直 | i <b>(Y)</b> 轴 | 子图 |        |
| 产品类别 |        |         |     |                |    |        |
| 销售额  |        | ✓       |     |                | 柱图 | $\sim$ |
| 利润   |        |         |     |                |    |        |
| 销售量  |        |         | Ø   | ł              | 线图 | $\sim$ |

4. 上图中,单击红框处,分别设置销售额和销售量指标的颜色,如下图所示

| 设置序列属性 【当前序列: 销售额】                                                  | ×           |
|---------------------------------------------------------------------|-------------|
| □ 柱子宽度:                                                             | A           |
| 普通状态设置                                                              |             |
| ✔ 系列主色:                                                             |             |
| □ 数据项标签: 显示 不显示                                                     |             |
| □ 位置: 居上 居下 居左 居右 内部                                                |             |
| <ul> <li>文本样式:</li> <li>宋体 V</li> <li>14 V</li> <li>常规 V</li> </ul> |             |
| 高亮状态设置                                                              |             |
| □ 系列主色:                                                             |             |
| □ 数据项标签: 显示 不显示                                                     | -           |
|                                                                     | 确定(O) 取消(C) |

| 设置序列属性 【当前序列: 销售量】     | ×     |
|------------------------|-------|
| □ 平滑曲线: 是 否            | •     |
| □ 连接空数据: 是 否           |       |
| 普通状态设置                 |       |
| ☑ 系列主色:                | - 1   |
| □ 数据项标签: 显示 不显示        |       |
| □ 位置:                  |       |
| □ 文本样式: 未体 ∨ 14 ∨ 常規 ∨ |       |
| 高亮状态设置                 |       |
| □ 系列主色:                | -     |
| 确定(O)                  | 取消(C) |

5. 基本设置项,如下图所示:

Ē

| 数  | 据设置   | 基本设置 | 标题     | 坐标  | 轴      | 图例  | 提示 |
|----|-------|------|--------|-----|--------|-----|----|
| 通用 |       |      |        |     |        |     |    |
| 1  | 画布大小: |      | 宽度 600 | \$  | 高度 400 | \$  | ]  |
|    | 背景颜色: |      |        |     |        |     |    |
|    | 边距:   |      | 左10%   | 上60 | 右15%   | 下60 |    |
|    | 初始化动画 |      | 是音     | 否   |        |     |    |
|    | 防止Y轴杨 | 滚溢出: | 是      | 否   |        |     |    |
|    | 防止X轴标 | 滚溢出: | 是      | 否   |        |     |    |

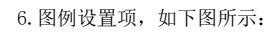

| 数据设置    | 基本设置 | 标题 | 坐标轴  | 图例   | 提示 | 工具 |
|---------|------|----|------|------|----|----|
|         |      |    |      |      |    |    |
| ✔ 文字样式: |      | 宋体 | ✓ 12 | 常规 > |    |    |

7.保存设置,效果如下:

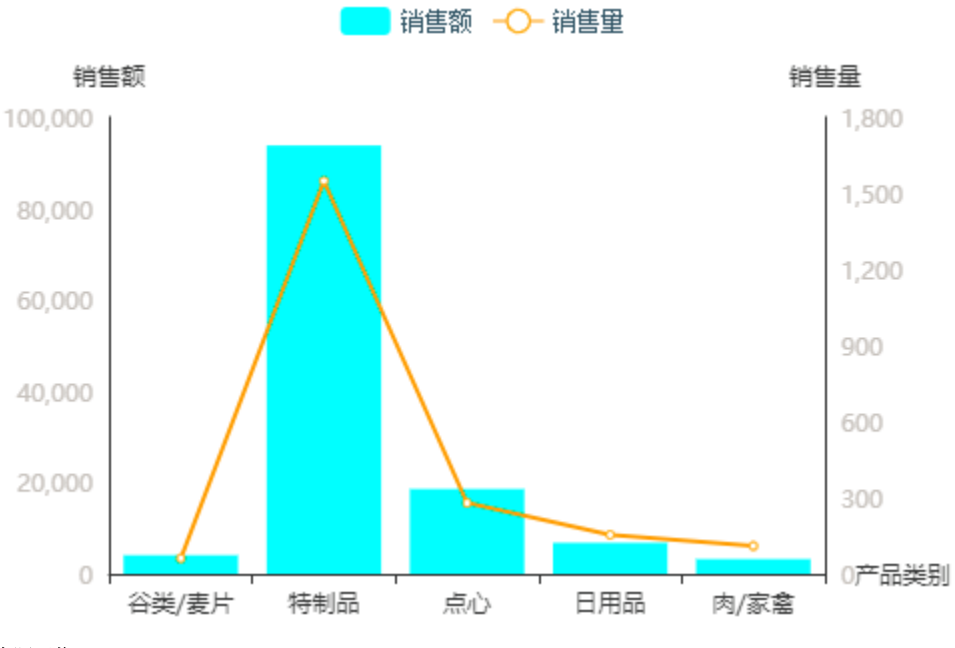

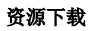

报表资源:联合图.xml